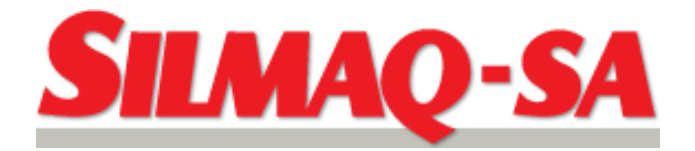

# PAINEL DE OPERAÇÃO

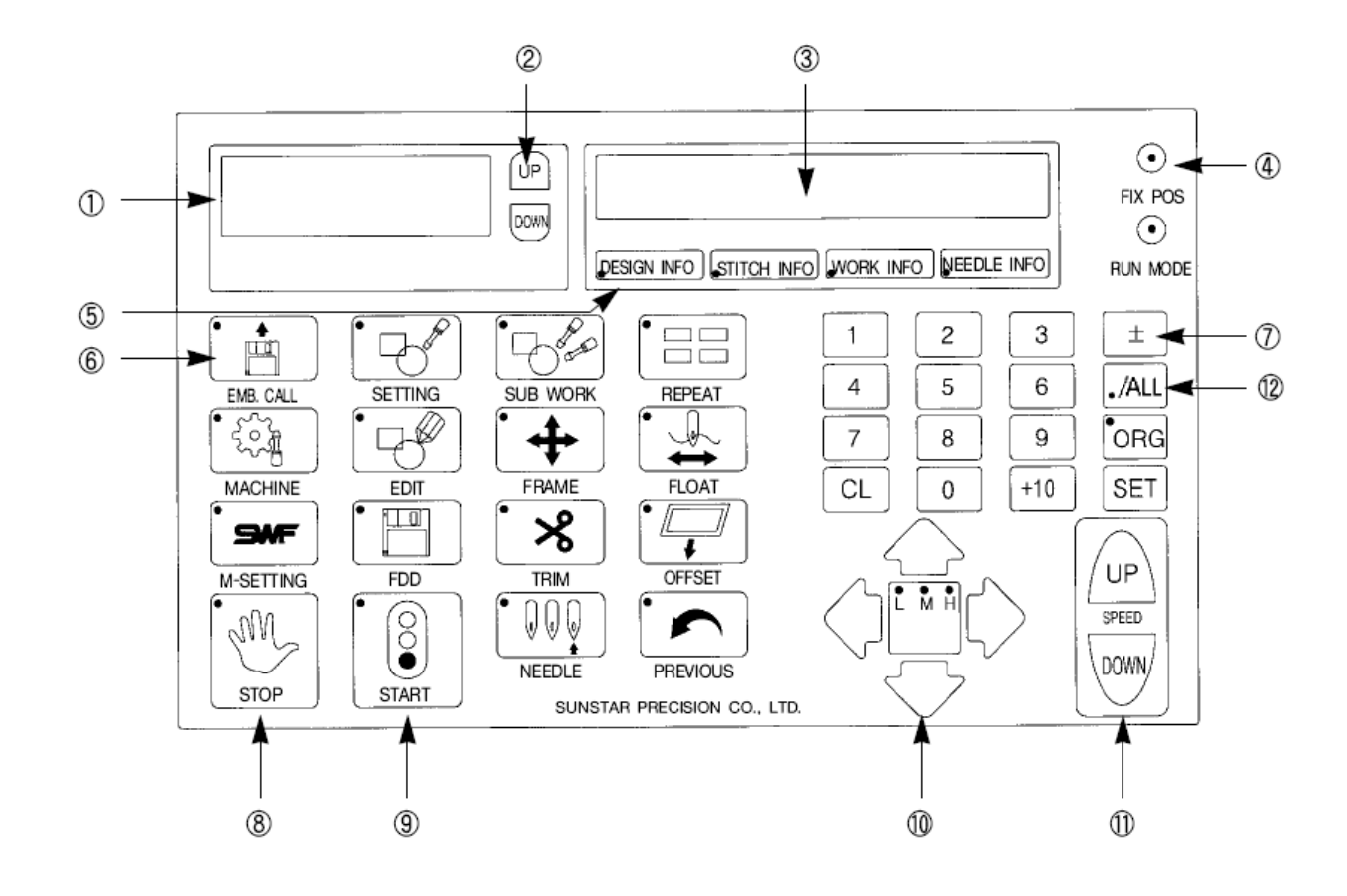

- $\boldsymbol{1} \mathsf{Visor} \ \mathsf{LCD}$ 
  - Mostra 4 linhas de 10 letras e mostra o menu da operação selecionada
- 2 Movimentação do cursor
  - Move o cursor no visor
- 3 Visor de informações da máquina
  Mostra informações sobre o estado da máquina e do bordado

| DESIGN INFO | Mostra o Nº do bordado selecionado e a quantidade de pontos que o<br>bordado tem                       |
|-------------|----------------------------------------------------------------------------------------------------|
| STITCH INFO | Mostra o Nº que já foi bordado/o Nº total de pontos do bordado e<br>percentual do bordado já executado |
| WORK INFO   | Velocidade atual, Nº de pontos bordados no período e Nº de rodadas<br>executadas                       |
| NEEDLE INFO | Mostra a agulha anterior, a atual e a próxima a trabalhar e o número total de cores do desenho         |

#### 4 – Lâmpadas indicadoras

| FIX POS  | Acesa - indica que a máquina está parada             |
|----------|------------------------------------------------------|
| RUN MODE | Acesa – indica que a máquina está pronta para operar |

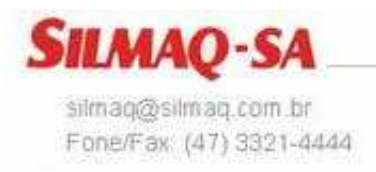

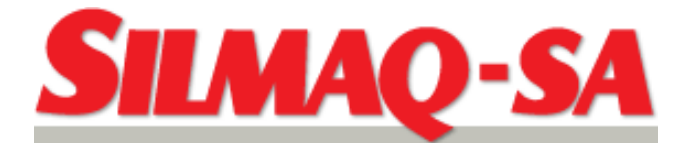

- 5 Teclas de função do visor de informações
- 6 Tecla de funções do menu

#### - EMB. CALL : Tecla de gerenciamento de memória

| 1. EMB CALL        | ler bordado da memória             |
|--------------------|------------------------------------|
| 2. FDD CALL        | ler bordado do disquete            |
| 3. EXTERNAL INPUT  | ler bordado de uma fonte externa   |
| 4. EXTERNAL OUTPUT | exportar bordado da memória        |
| 5. DESIGN DELETE   | apaga bordado da memória           |
| 6. DESIGN COPY     | copia bordado da memória           |
| 7. MEMORY INITIAL  | apaga todos os bordados da memória |

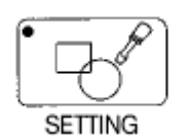

- SETTING : Altera características básicas do desenho

| 1. X_Scale  | Reduz ou amplia o bordado no eixo X (a base é o lado esquerdo do bordado)  |
|-------------|----------------------------------------------------------------------------|
| 2. Y_Scale  | Reduz ou amplia o bordado no eixo Y (a base é a parte superior do bordado) |
| 3. Angle    | Rotaciona o bordado de 0ºa 359º                                            |
| 4. Mirror   | Espelha o bordado nos eixos X e/ou Y                                       |
| 5. START ST | Seleciona o ponto no qual o bordado vai começar                            |
| 6. X SATIN  | Amplia a largura do zig-zag no eixo X de 0,0 a 0,5 mm para cada lado       |
| 7. Y SATIN  | Amplia a largura do zig-zag no eixo Y de 0,0 a 0,5 mm para cada lado       |

silmaq@silmaq.com.br

Fone/Fax: (47) 3321-4444

RK - SUB WORK : Funções auxiliares ao trabalho

| 1. LENGTH MEASURE | Mede a distância entre dois pontos selecionados                                   |  |  |
|-------------------|-----------------------------------------------------------------------------------|--|--|
| 2. DESIGN TRACE   | Executa o traçado do bordado entre os pontos extremos do mesmo                    |  |  |
| 3. OPTIMIZE TRACE | Executa o traçado do contorno do bordado para verificar o posicionamento do mesmo |  |  |

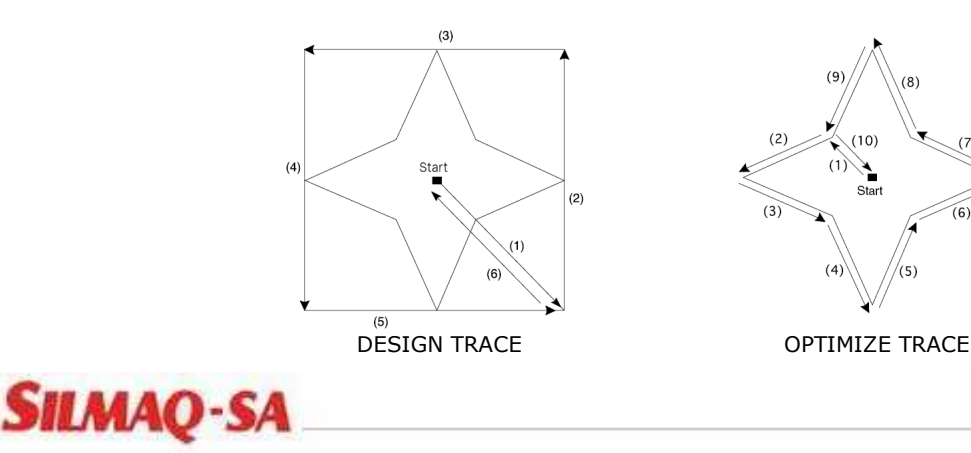

Rua República Argentina, 2025 - Ponta Aguda 89050-101 - Blumenau / Santa Catarina www.silmaq.com.br

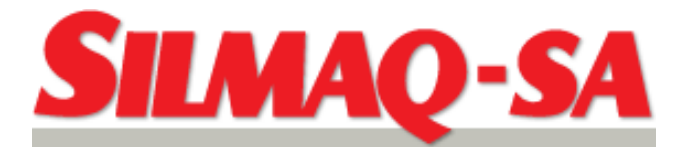

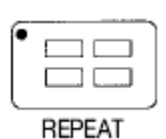

#### - **REPEAT** : Função de repetição do bordado

| 1. X REPEAT          | Número de repetições do bordado no eixo X                                                                                                    |  |  |
|----------------------|----------------------------------------------------------------------------------------------------|--|--|
| 2. Y REPEAT          | Número de repetições do bordado no eixo Y                                                                                                    |  |  |
| 3. X DESIGN INTERVAL | Intervalo em mm entre os bordados no eixo X                                                                                                    |  |  |
| 4. Y DESIGN INTERVAL | Intervalo em mm entre os bordados no eixo Y                                                                                                    |  |  |
| 5. X/Y PRIORITY      | Designa a prioridade entre o eixo X e Y                                                                                                    |  |  |
| 6. DESIGN INTERVAL   | Determina o modo de movimentação entre os bordados.<br>STOP – a máquina termina um bordado, vai até o início do próximo e<br>para<br>JUMP - a máquina termina um bordado, vai até o início do próximo e<br>reinicia o trabalho automaticamente |  |  |

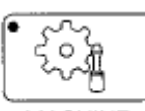

MACHINE

- MACHINE : Parâmetros de operação da máquina

| 1. EMB FUNCTION     | Altera os parâmetros de trabalho do bordado |
|---------------------|---------------------------------------------|
| 2. MACHINE FUNCTION | Altera os parâmetros de trabalho da máquina |

#### **1. EMB FUNCTION**

| 1.TOTAL STITCH CLEAR | Zera o contador de pontos do menu principal                             |
|----------------------|-------------------------------------------------------------------------|
| 2.TOTAL WORK CLEAR   | Zera o número de rodadas do menu principal                              |
| 3.JUMP CONVERT       | Determina o número máximo de salta pontos que a máquina faz sem         |
|                      | ativar o corta fios. O padrão é 3, mas pode variar entre 0 e 10         |
| 4.AUTO ORIGIN        | Determina se a máquina ao terminar o bordado, volta a origem ou         |
|                      | não. O padrão é "YES", selecione 0 (zero) se quiser desativar a função. |
| 5.STOP INCHING       | Determina o número de pontos lentos sempre que a máquina começa         |
|                      | a bordar. O padrão é 2, mas pode variar entre 0 e 5                     |
| 6.TRIM INCHING       | Determina o número de pontos lentos após um corte de fios. O padrão     |
|                      | é 3, mas pode variar entre 2 e 5                                        |
| 7.AUTO JUMP          | Determina a distância entre dois pontos para transformar um ponto       |
|                      | em salta ponto. O padrão é 10mm, mas pode variar entre 5 e 12,7mm       |
| 8.BK_ST UNIT         | Determina o número de pontos que o pantógrafo retorna após um           |
|                      | toque reverso na barra de operação. O padrão é 1 ponto, mas pode        |
|                      | variar entre 1 e 10 pontos                                              |
| 9.BK_ST START        | Determina se, após o retorno do pantógrafo, para correção de uma        |
|                      | quebra de linha, por exemplo, ao se reiniciar o bordado a máquina       |
|                      | para no ponto onde foi detectada a quebra ou continua bordando. O       |
|                      | padrão é "YES", selecione 0 (zero) se quiser desativar a função.        |
| 10.BK_ST ALL         | Determina se, após o retorno do pantógrafo, para correção de uma        |
|                      | quebra de linha, por exemplo, ao se reiniciar o bordado a máquina       |
|                      | borda apenas com a cabeça onde houve a quebra, ou com todas as          |
|                      | cabeças até o ponto onde a quebra foi detectada. O padrão é "YES",      |
|                      | selecione 0 (zero) se quiser desativar a função.                        |
| 11.TRIM START        | Determina se a máquina volta a bordar automaticamente após um           |
|                      | corte por comando de corte, salta-ponto ou parada. O padrão é "YES",    |
|                      | selecione 0 (zero) se quiser desativar a função.                        |

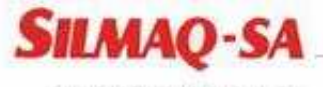

silmaq@silmaq.com.br Fone/Fax: (47) 3321-4444

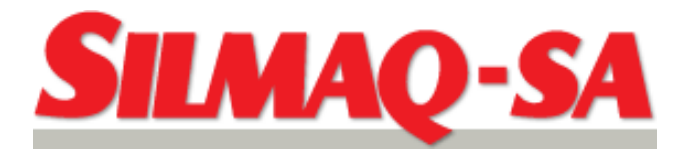

| 12.ST BACKTACK    | Determina se a máquina executa um arremate no início do bordado para evitar que o mesmo desfie. O padrão é "NO".                                                                                                    |  |  |  |
|-------------------|----------------------------------------------------------------------------------------------------|--|--|--|
| 13.AUTO BACK      | Determina o número de pontos que o pantógrafo retorna<br>automaticamente após a detecção de uma quebra de linha. O padrão é<br>é 2 pontos, mas pode variar de 0 (zero) a 5 pontos.                                                                                                    |  |  |  |
| 14.BKRUN ST POINT | Determina o número de pontos antes do ponto de detecção de erro,<br>quebra de linha, por exemplo, que todas as cabeças voltam a bordar<br>após o retrocesso do pantógrafo para correção do erro. O padrão é 3<br>pontos, mas pode variar entre 1 e 20 pontos.                                                     |  |  |  |
| 15.FRAME LIMIT    | Determina se existe uma área limite, determinada por software. para o movimento do pantógrafo. Essa área será determinada numa função posterior. O padrão é "NO".                                                                                                    |  |  |  |
| 16.JUMP LENGTH    | Se o comprimento total de repetidos salta-pontos for maior que o comprimento determinado, a máquina para e executa um corte antes do deslocamento. O padrão é 0(zero), mas pode variar entre 0 e 50mm, com incremento de 1mm.                                                                                     |  |  |  |
| 17.THE BRK MOVE   | Quando a máquina detecta uma quebra de linha, após a parada, o pantógrafo se move para trás automaticamente. Essa função determina quantos centímetros o pantógrafo se move. O padrão é 0 (zero), mas pode variar entre 0 e 30cm, com incremento de 1cm. (Essa função só está disponível nos modelos SWF/*-W1201) |  |  |  |

# 2. MACHINE FUNCTION

| 1.FLAT, CAP     | Determina se a máquina borda em bastidores planos ou em bastidores                                                                                                    |                        |                                           |  |  |
|-----------------|----------------------------------------------------------------------------------------------------|------------------------|-------------------------------------------|--|--|
|                 | de bone. O padrao e plano (FLAT – 0). Para bone (CAP – 1)                                                                                                    |                        |                                           |  |  |
| 2.CORDING       | Determina se a máquina está equipada com aplicador de cordão. O                                                                                                    |                        |                                           |  |  |
|                 | padrao e "NO" – U (zero), para YES selecione 1.                                                                                                    |                        |                                           |  |  |
| 3.BORING NEEDLE | Determina se a máquina está equipada com dispositivo perfurador. O padrão é 0 (zero), sem perfurador. O número a ser selecionado deve ser o da barra de agulha onde está instalado o dispositivo. Essa seleção desliga o corte de fios e o sensor de quebra de linha daquela barra de agulha. |                        |                                           |  |  |
| 4.SEQUIN        | Determina se a máquina está equipada com dispositivo aplicador de lantejoulas. O padrão é "NO", selecione 1 para "YES".                                                                                                    |                        |                                           |  |  |
| 5.UP_THD SENSE  | Seleciona o funcionamento de sensor de quebra de linha superior e o número de pontos falhos para a detecção. O padrão é 1 e pode variar entre 0 e 10. (Função disponível para máquinas com sensor rotativo)                                                                                   |                        |                                           |  |  |
| 6.UN_THD SENSE  | Seleciona o sensor de quebra da linha da bobina. O padrão varia de acordo com o tipo de máquina. (Função disponível apenas nas máquinas que tem sensor do tipo mola)                                                                                                    |                        |                                           |  |  |
|                 | Contents                                                                                                    |                        |                                           |  |  |
|                 | Machine Type                                                                                                    | Contents               | Default Set-Up for Lower Thread Detection |  |  |
|                 |                                                                                                    | SWF/□-W1201            | 0                                         |  |  |
|                 | W series                                                                                                    | SWF/□-WE1204           | 0                                         |  |  |
|                 |                                                                                                    | SWF/ -WE1206 · WF912   | 0                                         |  |  |
|                 | T series                                                                                                    | SWF/□-T1201 · T1501    | 4                                         |  |  |
|                 |                                                                                                    | SWF/[]-UK1202 · UK1502 | 0                                         |  |  |
|                 |                                                                                                    | SWF/□-UK1204 · UK1504  | 0                                         |  |  |
|                 | TT series                                                                                                    | SWF/Q-UK1206 · UK1506  | 0                                         |  |  |
|                 | U series                                                                                                    | SWF/□-UH1206 · UH1506  | 0                                         |  |  |
|                 |                                                                                                    | SWF/□-UH1208 · UH1508  | 0                                         |  |  |
| 1               |                                                                                                    |                        | 0                                         |  |  |

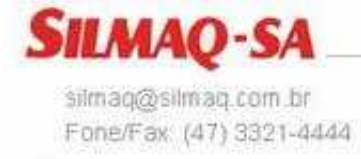

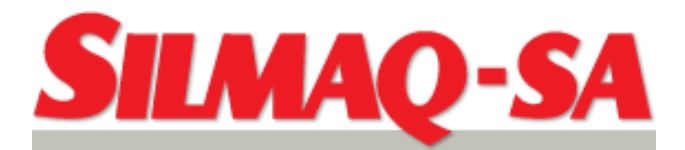

| 7.TRIM LENGTH  | Determina o comprimento da sobra de linha após um corte de fio. O padrão é médio,1, "MEDIUM", mas pode ser curto, 0 (zero), "SHORT", ou longo, 2, "LONG".                                                |                                                                                                    |                                |             |                         |
|----------------|----------------------------------------------------------------------------------------------------|----------------------------------------------------------------------------------------------------|--------------------------------|-------------|-------------------------|
| 8.AUTO TRIM    | Seleciona o corte automático. O padrão é ativo "YES".                                                                                                    |                                                                                                    |                                |             |                         |
| 9.AUTO C/C     | Seleciona a troca automática de cor. O padrão é sim "YES" e pode ser desligado "NO"                                                                                                    |                                                                                                    |                                |             |                         |
| 10.MAX SPEED   | Determina a velocidade máxima da máquina. O padrão varia de acordo com o modelo da máquina.                                                                                                    |                                                                                                    |                                |             |                         |
|                | Machine Type                                                                                                    | Work Material                                                                                                    | TUBULAR                        | CAP         | BORDER                  |
|                |                                                                                                    | SWF/□-W1201                                                                                                    | -                              | -           | 1000                    |
|                | TTL cortoc                                                                                                    | SWF/D-WE1204                                                                                                    | _                              | _           | 1000                    |
|                | W Series                                                                                                    | SWF/D-WE1206                                                                                                    | _                              | _           | 1000                    |
|                |                                                                                                    | SWF/O-WF912                                                                                                    | _                              | _           | 850                     |
|                | T series                                                                                                    | SWF/T1201 · T1501                                                                                                  | 1200                           | 1200        | 1200                    |
|                |                                                                                                    | SWF/0-UK1202 · UK1502                                                                                              | 1000                           | 1000        | 900                     |
|                |                                                                                                    | SWF/Q-UK1204 · UK1504                                                                                              | 1000                           | 1000        | 900                     |
|                | T series                                                                                                    | SWF/0-UK-1206 · UK1506                                                                                             | 1000                           | 1000        | 850                     |
|                |                                                                                                    | SWF/LI-UH1206 · UH1506                                                                                             | 1000                           | 1000        | 850                     |
|                |                                                                                                    | SWF/0-0H1208 · 0H1508                                                                                              | 1000                           | 850         | 850                     |
|                |                                                                                                    | SWF/0-011212                                                                                                    | 850                            | 750         | 850                     |
| 11.MIN SPEED   | Determina a velocidade mínima da máquina. O padrão é 300RPM e pode variar entre 300RPM e a velocidade máxima, com incremento de 10 RPM.                                                                  |                                                                                                    |                                |             |                         |
| 12.JUMP SPEED  | variar entre a                                                                                                    | velocidade de salta-ponto<br>velocidade mínima e máxi<br><b>(O –</b> JUMP SPEED acima d<br>agulha e outros danos m | . O padrac<br>ma.<br>le 750RPM | pode caus   | M, e pode<br>sar quebra |
| 13 INC SPEED   | Determina a                                                                                                    | velocidade da máquina n                                                                                            | os pontos                      | lentos no   | início do               |
|                | bordado. O padrão varia de acordo com o modelo da máquina e a faixa de variação fica entre 50 e 200RPM com incremento de 10RPM.                                                                          |                                                                                                    |                                |             |                         |
|                | Machine Type Contents Default Inching Speed                                                                                                    |                                                                                                    |                                |             |                         |
|                | SWF/W1201 100                                                                                                    |                                                                                                    |                                |             |                         |
|                | W series                                                                                                    | SWF/D-WE1204                                                                                                    |                                | 100         |                         |
|                |                                                                                                    | SWF/□-WE1206 · WF912                                                                                               |                                | 100         |                         |
|                | T series                                                                                                    | SWF/D-T1201 · T1501                                                                                                |                                | 180         |                         |
|                |                                                                                                    | SWF/D-UK1202 · UK1502                                                                                              |                                | 100         |                         |
|                |                                                                                                    | SWF/                                                                                                    |                                | 100         |                         |
|                | U series                                                                                                    | SWF/                                                                                                    |                                | 100         |                         |
|                |                                                                                                    | SWF/D-UH1208 · UH1508                                                                                              |                                | 100         |                         |
|                |                                                                                                    | SWF/0-UI1212                                                                                                    |                                | 100         |                         |
| 14.SLOW SPEED  | Determina a velocidade baixa da máquina, usada para trabalhar em<br>pontos críticos do bordado e é inserida através da função EDIT. Pode<br>variar entre a velocidade mínima e máxima, com incremento de |                                                                                                    |                                |             |                         |
| 15 BOTTOM STOP | Determina que                                                                                                    | a agulha fica parada po                                                                                            | nonto mor                      | to inferior | ao fim do               |
| 13.0011041310  | bordado. O padrão é não "NO" e para selecionar sim "YES" digite 1.                                                                                                    |                                                                                                    |                                |             |                         |
|                | ela estiver na                                                                                                    | NO – Não tente mover m<br>posição BOTTOM STOP                                                                      | nanualmen                      | te a agulh  | na quando               |
| 16.POWER ORG   | Determina qui                                                                                                    | e o pantógrafo volte a p                                                                                           | osição de                      | origem de   | o bordado               |
|                | Determina a                                                                                                    | velocidade do pantógraf                                                                                            | o duranto                      | os movin    | aentos do               |
| IT INAME JELLU | volta a orige                                                                                                    | m e off-set. Para veloc                                                                                            | idade baix                     | a "LOW"     | selecione               |

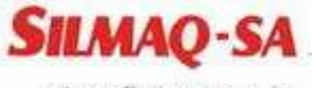

silmaq@silmaq.com.br Fone/Fax: (47) 3321-4444

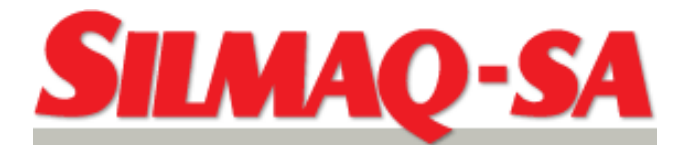

|               | 0(zero), para velocidade alta "HIGH" selecione 1.                                                                                                    |
|---------------|----------------------------------------------------------------------------------------------------|
| 18.SPEED DATA | Esta função faz com que a velocidade da máquina diminua de 30 a 50 RPM para materiais muito grossos e de difícil operação. O padrão é alto "HIGH (1)" e pode ser selecionada a velocidade baixa "LOW (0)". |

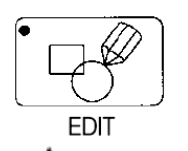

- EDIT : Função de edição do bordado

**ATENÇÃO** – Essa função requer conhecimento profundo das funções. Recomenda-se que a edição do bordado seja feito no software específico.

| 1.STITCH EDIT      | Edita pontos do bordado selecionado                                                                                                    |  |  |
|--------------------|----------------------------------------------------------------------------------------------------|--|--|
| 2.DESIGN DIVIDE    | Divide o bordado selecionado em dois                                                                                                    |  |  |
| 3.DESIGN FILTERING | Elimina pontos curtos e indesejados do desenho<br>Determine o comprimento mínimo do ponto "LENGTH = XX [mm]" e<br>confirme com a tecla "SET". Será solicitado o número da memória<br>onde o bordado já filtrado será armazenado. |  |  |

-SPEED CODE : Permite selecionar a velocidade baixa "SLOW SPEED" para pontos críticos do bordado. Para implementar a função, durante a execução do bordado, pare a máquina no ponto onde inicia o ponto crítico, digite a tecla EDIT, selecione a função 2.LOW SPEED e digite SET. Digite a tecla PREVIOUS para voltar ao menu de operação e START para reiniciar o bordado. Após passar o ponto crítico, digite novamente a tecla EDIT, selecione a função 1.HIGH SPEED para voltar a velocidade alta, digite SET e PREVIOUS. Reinicie o bordado. Este procedimento deverá ser repetido sempre que o bordado for selecionado.

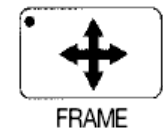

: Função de movimentação do pantógrafo

silmaq@silmaq.com.br Fone/Fax: (47) 3321-4444

- FRAME

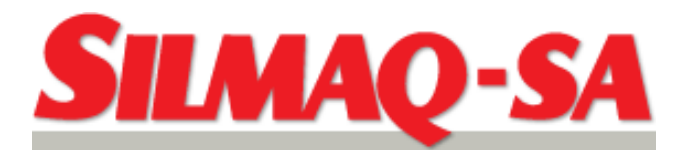

| 2.ORIGIN       | Esta função faz com que o pantógrafo volte a posição inicial do<br>bordado<br>A – Ponto inicial do bordado<br>B – Ponto de parada<br>C – Retorno pelo ORIGIN                  |
|----------------|----------------------------------------------------------------------------------------------------|
| 3.POWER RESUME | Se durante uma período de falta de energia o pantógrafo for deslocado, a função POWER RESUME faz com que o pantógrafo volte automaticamente a última posição antes da parada. |

- FLOAT : Esta função destina-se a avançar ou retornar o bordado por número de pontos ou por troca de cor. STOP – retorna,

| START – avança. |                                 |  |
|-----------------|---------------------------------|--|
| 1. 100 STITCH   | Avança ou retorna 100 pontos    |  |
| 2. 1000 STITCH  | Avança ou retorna 1.000 pontos  |  |
| 3. 10000 STITCH | Avança ou retorna 10.000 pontos |  |
| 4. COLOR        | Avança ou retorna por cor       |  |

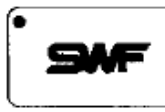

M-SETTING - MACHINE SETTING: Esta função permite executar testes de atuadores e fornecer informações sobre o estado da máquina.

| 1.MACHINE TEST | Testa os solenóides e os sensores de quebra de linha |
|----------------|------------------------------------------------------|
| 2.MACHINE SET  | Determina o limite de deslocamento do pantógrafo     |
| 3.ERROR LIST   | Armazena os últimos 10 erros ocorridos               |

## **1. MACHINE TEST**

| 1.JUMP TEST        | Teste do solenóide do salta-ponto                               |  |
|--------------------|-----------------------------------------------------------------|--|
| 2.WIPER TEST       | Teste do caça-fios                                              |  |
| 3.PICKER SOL TEST  | Teste do solenóide do picker                                    |  |
| 4.TRIM SOL TEST    | Teste do solenóide do corta fios                                |  |
| 5.UPPER SENSE TEST | Teste do sensor superior                                        |  |
| 6.FEED MOTOR TEST  | Teste do motor de alimentação da lantejoula                     |  |
| 7.LIFT SOL TEST    | Teste da eletroválvula de acionamento do cilindro da lantejoula |  |
| 8.FEED MOTOR SET   | Energiza o motor de alimentação da lantejoula                   |  |

## 2. MACHINE SET

| 1.MACHINE SET  | CUT NEEDLE - Esta função determina as barras de agulha que estão equipadas com cortador de material, desligando o sensor de quebra de linha e o corta fios. |
|----------------|----------------------------------------------------------------------------------------------------|
| 2.FRAME ORIGIN | Move o pantógrafo para posição inicial do bordado. Essa função é útil<br>para as situações de falta de energia                                              |

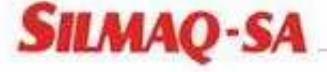

silmaq@silmaq.com.br Fone/Fax: (47) 3321-4444

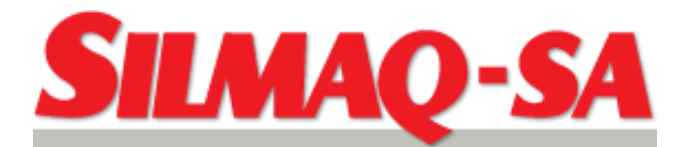

| 3.FRAME LIMIT SET | Limita uma area de trabalho atraves da determinação de dois pontos                                                              |  |
|-------------------|----------------------------------------------------------------------------------------------------|--|
| (P1X, P1Y)        | conforme mostra a figura. Se o pantógrafo for movimentado para fora dessa área determinada, um código de erro será apresentado. |  |
|                   |                                                                                                    |  |
|                   |                                                                                                    |  |
|                   |                                                                                                    |  |
|                   |                                                                                                    |  |
| (P2X, P2Y)        |                                                                                                    |  |
|                   |                                                                                                    |  |

FDD - FLOPPY DRIVE AND DISK: Gerencia as informações do disquete que está no leitor

| 1. FDD SAVE   | Copia informações da memória da máquina para o disquete     |  |  |
|---------------|-------------------------------------------------------------|--|--|
| 2. FDD DELETE | Apaga bordados do disquete                                  |  |  |
| 3. FDD FORMAT | Formata o disquete.                                         |  |  |
|               | Recomenda-se que os disquetes sejam formatados no leitor da |  |  |
|               | máquina de bordar                                           |  |  |

I - TRIM: Corte de linha manual

Selecione a tecla TRIM e depois START para corte da linha.

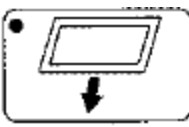

OFFSET

 - OFFSET: Esta função determina um movimento automático do pantógrafo no início e fim do bordado. Além disso, pode ser inserido um offset no meio do bordado para posicionamento de aplique.

| meio do boldado para posicionamento de aplique. |                                                              |  |
|-------------------------------------------------|--------------------------------------------------------------|--|
| START POINT                                     | : Determina o ponto inicial do bordado                       |  |
| MIDDLE OFFSET                                   | : Pode ser usado para fazer um desvio de algum obstáculo que |  |
|                                                 | exista no bastidor, pode ser o mesmo que OFFSET POINT        |  |
| OFFSET POINT                                    | : Ponto de OFFSET                                            |  |

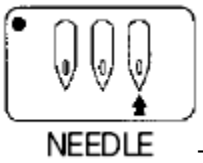

- NEEDLE: Determina a seleção e a ordem de trabalho das agulhas

Selecione as cores através das teclas numéricas do painel. Para selecionar as agulhas 10, 11 e 12, digite +10 e 0, +10 e 1, +10 e 2, respectivamente. O painel apresentará A,B e C para 10, 11 e 12, respectivamente. Para inserir um código de parada ara offset, digite CL.

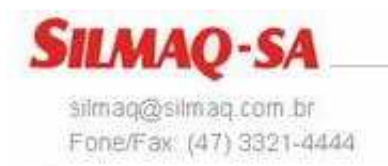

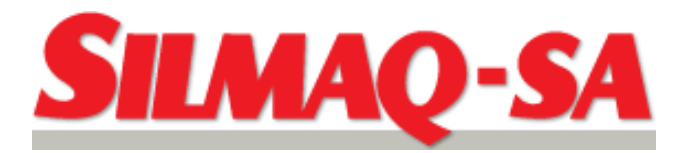

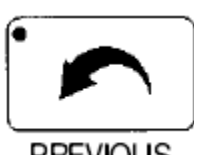

**PREVIOUS** - **PREVIOUS:** Voltar a tela/display anterior.

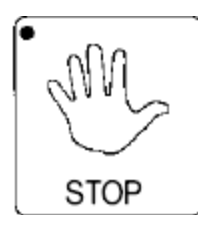

- STOP: Tecla de parada

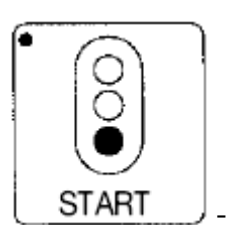

- START: Início

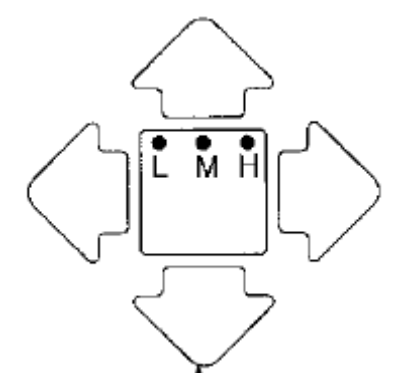

- Teclas de deslocamento do pantógrafo

Variação da velocidade de deslocamento L – Lento M – Médio H - Alto

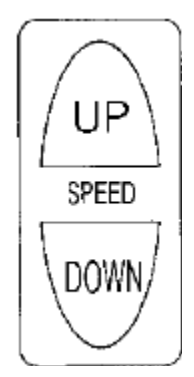

- Variação de velocidade

UP – Aumenta a velocidade DOWN – Reduz a velocidade

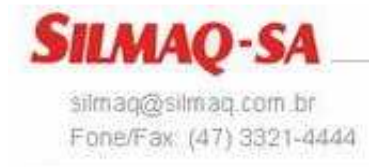

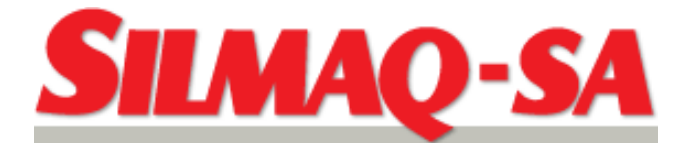

# CÓDIGOS DE ERROS

|     | ERROS REFERENTES AO MOTOR PRINCIPAL                                                |                                                                                                    |  |  |
|-----|------------------------------------------------------------------------------------|----------------------------------------------------------------------------------------------------|--|--|
| NO. | DESCRIÇÃO DO ERRO                                                                  | SOLUÇÃO                                                                                                    |  |  |
| 100 | Máquina parou fora da posição 100°                                                 | Com a ferramenta apropriada leve a máquina para a posição 100°                                                                                                    |  |  |
| 101 | A placa de controle do motor principal detectou um sinal irregular                 | Desligue a máquina e ligue novamente                                                                                                    |  |  |
| 102 | Erro de sobrecarga – Provavelmente<br>provocado por algum componente<br>bloqueado. | Verifique se não há alguma laçadeira trancada<br>por linha ou falta de lubrificação<br>Verifique se a troca de cor foi efetuada com<br>sucesso<br>Verifique se o corta-fios não está trancado<br>Desligue a máguina e ligue novamente |  |  |
| 103 | Sensor do corta-fios aberto                                                        | Verifique porque o corta-fios está aberto                                                                                                    |  |  |
| 104 | A tecla START estava pressionada quando                                            | Verifique porque a tecla START estava                                                                                                    |  |  |
|     | a máquina foi acionada                                                             | pressionada. Desligue e ligue a máquina                                                                                                    |  |  |
| 105 | A tecla STOP estava pressionada quando a máquina foi acionada                      | Verifique porque a tecla STOP estava pressionada. Desligue e ligue a máquina                                                                                                    |  |  |

|     | ERROS REFERENTES AOS MOTORES DE PASSO DOS EIXOS X E Y |                                      |  |
|-----|-------------------------------------------------------|--------------------------------------|--|
| NO. | DESCRIÇÃO DO ERRO                                     | SOLUÇÃO                              |  |
| 200 | Erro de limite de campo +X                            | Movimente o pantógrafo na direção -X |  |
| 201 | Erro de limite de campo -X                            | Movimente o pantógrafo na direção +X |  |
| 202 | Erro de limite de campo +Y                            | Movimente o pantógrafo na direção -Y |  |
| 203 | Erro de limite de campo -Y                            | Movimente o pantógrafo na direção +Y |  |
| 204 | A placa de controle do motor do eixo X                | Desligue a máquina e ligue novamente |  |
|     | detectou um sinal irregular                           |                                      |  |
| 205 | A placa de controle do motor do eixo Y                | Desligue a máquina e ligue novamente |  |
|     | detectou um sinal irregular                           |                                      |  |
| 206 | Caça-fios trancado                                    | Verifique o caça-fios                |  |

| ERROS REFERENTES A TROCA DE COR |                        |                                               |
|---------------------------------|------------------------|-----------------------------------------------|
| NO.                             | DESCRIÇÃO DO ERRO      | SOLUÇÃO                                       |
| 300                             | Agulha fora de posição | Movimente manualmente o sistema de troca      |
|                                 |                        | de cor até o correto posicionamento da agulha |

| ERROS REFERENTES AO ENCODER |                                  |                                                                      |  |
|-----------------------------|----------------------------------|----------------------------------------------------------------------|--|
| NO.                         | DESCRIÇÃO DO ERRO                | SOLUÇÃO                                                              |  |
| 400                         | Sem sinal referente ao encoder A | Verifique o cabo de conexão do encoder<br>Desligue e ligue a máquina |  |
| 401                         | Sem sinal referente ao encoder Z | Verifique o cabo de conexão do encoder<br>Desligue e ligue a máquina |  |

| ERROS REFERENTES A REPETIÇÃO |                                        |                                            |
|------------------------------|----------------------------------------|--------------------------------------------|
| NO.                          | DESCRIÇÃO DO ERRO                      | SOLUÇÃO                                    |
| 500                          | Repetição acima do limite (X * Y > 99) | Reprograme a repetição para que X * Y < 99 |

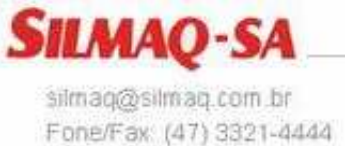

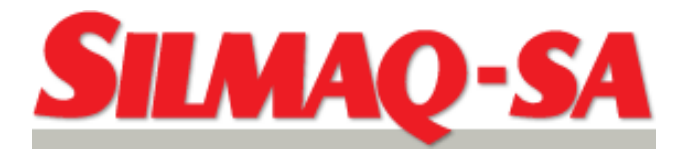

|     | ERROS REFERENTES AO DISQUETE E A COMUNICAÇÃO          |                                       |  |
|-----|-------------------------------------------------------|---------------------------------------|--|
| NO. | DESCRIÇÃO DO ERRO                                     | SOLUÇÃO                               |  |
| 600 | Não há disquete no leitor                             | Insira disquete no leitor             |  |
| 601 | Disquete não está formatado ou formato                | Formate ou troque o disquete          |  |
|     | incorreto para a máquina                              |                                       |  |
| 602 | Não há bordados no disquete                           | Insira outro disquete                 |  |
| 603 | A proteção do disquete contra escrita está habilitada | Desabilite a proteção do disquete     |  |
| 604 | Disquete danificado                                   | Formate ou troque o disquete          |  |
| 605 | Espaço livre no disquete insuficiente                 | Troque o disquete                     |  |
| 606 | Disquete removido do leitor durante a                 | Insira o disquete e repita a operação |  |
|     | leitura/gravação                                      |                                       |  |
| 607 | Erro de leitura do disquete                           | Formate ou troque o disquete          |  |
| 608 | Erro de gravação                                      | Formate ou troque o disquete          |  |
| 609 | Erro de reconhecimento do disquete                    | Formate ou troque o disquete          |  |
| 610 | Erro de reconhecimento do disquete                    | Insira um disquete novo               |  |
| 611 | Disco danificado                                      | Insira um disquete novo               |  |
| 612 |                                                       |                                       |  |
| 630 | Erro de leitura do leitor de fita                     | Repita a operação                     |  |
| 640 | A rede de comunicação não está conectada              | Verifique a conexão de rede           |  |

| ERROS REFERENTES A MEMÓRIA |                                                |                                                 |  |  |
|----------------------------|------------------------------------------------|-------------------------------------------------|--|--|
| NO.                        | DESCRIÇÃO DO ERRO                              | SOLUÇÃO                                         |  |  |
| 700                        | Não há bordados gravados na memória            | Grave bordados na memória usando disquete       |  |  |
| 701                        | Espaço na memória insuficiente                 | Apague informações desnecessárias da memória    |  |  |
| 702                        | Memória lotada                                 | Apague informações desnecessárias da memória    |  |  |
| 703                        | Erro durante operação de memória               | Desligue e ligue a máquina                      |  |  |
| 704                        | Bateria de no-break da memória<br>descarregada | Contate a assistência SWF para troca da bateria |  |  |

| ERROS REFERENTES A INSTALAÇÃO DO SISTEMA |                   |                                             |
|------------------------------------------|-------------------|---------------------------------------------|
| NO.                                      | DESCRIÇÃO DO ERRO | SOLUÇÃO                                     |
| 800                                      | Erro de sistema   | Instale o sistema com o disco de instalação |

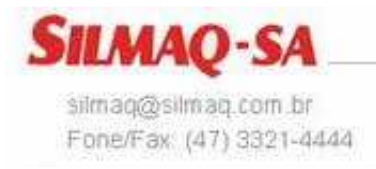